# Modelo 182. Declaración informativa de donativos, donaciones, aportaciones recibidas y disposiciones realizadas

Se incorpora en la aplicación el modelo 182, que puede presentar en los siguientes formatos.

|         | Listado en papel | Presentación | Telemática | Liquidación | Listado Borrador |  |
|---------|------------------|--------------|------------|-------------|------------------|--|
| impreso | Preimpreso       | Individual   | Por Lotes  | Manual      |                  |  |
| 182     | No               | Sí           | Sí         | Sí          | No               |  |

# Activar el modelo

Para activar el modelo 182 acceda a **"Mantenimiento de empresas / Empresa / Impresos"** y seleccione **"Modelo 182".** 

| Impr         | esos d                                                                                 | a A 3 I                                                                                         | DEMO     | OSTR                 | ACI                                                                              | ONE                              | S                       |                |   |    |          |              |            |    |                                                                                                    | ×        |
|--------------|----------------------------------------------------------------------------------------|-------------------------------------------------------------------------------------------------|----------|----------------------|----------------------------------------------------------------------------------|----------------------------------|-------------------------|----------------|---|----|----------|--------------|------------|----|----------------------------------------------------------------------------------------------------|----------|
|              | Model<br>Model<br>Model<br>Model<br>Model<br>Model<br>Model<br>Model<br>Model<br>Model | o 111<br>o 115<br>o 123<br>o 340<br>o 303<br>o 340<br>o 111<br>o 115<br>o 123<br>o 303<br>o 349 |          | Fe<br>50<br>21<br>21 | Ma<br>SD<br>SD<br>SD<br>SD<br>SD<br>SD<br>SD<br>SD<br>SD<br>SD<br>SD<br>SD<br>SD | Ab<br>SD<br>4T<br>SD<br>SD<br>NP | Ma<br>SD                | Ju             |   | Ag | Se<br>SD |              |            | Di | Código Cuenta Cliente (CCC)         Entidad Oficina DC Nª Cuenta         2090 • 0001       75 000000001         Ingreso         • En efectivo         • Adeudo en Cuenta         I.V.A. Negativo         • Compensar         • Devolver | Cancelar |
| An<br>V<br>V | uales<br>Model<br>Model                                                                | o 180<br>o 347                                                                                  | SD<br>ED | ज<br>ज               | T M<br>T M                                                                       | odel<br>odel<br>odel             | lo 19<br>lo 34<br>lo 18 | 10<br>19<br>12 | D | I  | Mo<br>Mo | delo<br>delo | 193<br>390 | ED |                                                                                                    |          |

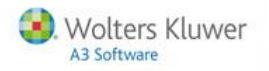

# Acceso al modelo

Para acceder al modelo pulse en el botón <sup>182</sup> de la parte superior de la ventana.

| Mantenimiento de Datos - Impuesto | Sociedades - A3 DEMOSTRACIONES |                                                    |
|-----------------------------------|--------------------------------|----------------------------------------------------|
|                                   | SMS CISS                       | GC 🔀 111 115 123 180 182 190 193 303 340 390 036 🥄 |
| Empresa 00100-A3 DEMOSTRACIONES   | N.I.F. A08565350               | Fecha Datos 🔽 🔽                                    |

# Modelo 182

Los datos de este modelo se informan todos de forma manual.

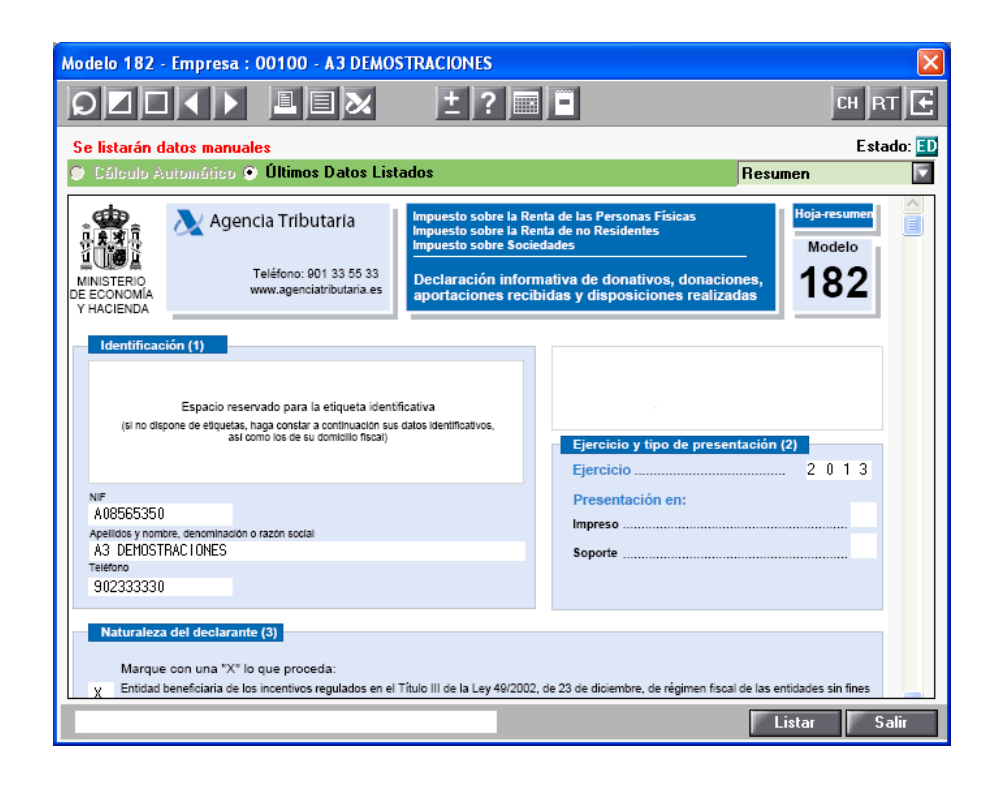

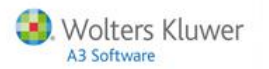

Los botones de la barra de herramientas le permiten:

| D Buscar y cambiar de empresa.                                     |
|--------------------------------------------------------------------|
| Informar o modificar datos manuales                                |
| Acceso al Mantenimiento de Registros Manuales.                     |
| Acceder a la empresa anterior o siguiente.                         |
| Listar en papel blanco (PDF) o papel preimpreso el modelo oficial. |
| Listar el Detalle de Operaciones y el Listado Borrador del modelo. |
| Presentación Telemática Individual de la liquidación.              |
| İ Acceder a la <b>calculadora</b> .                                |
| Consultar la ayuda de la aplicación.                               |
| 📠 Generar un aviso en el <b>calendario de MS Outlook</b> .         |
| Informar Observaciones.                                            |
| CH Chequear los datos introducidos en el modelo.                   |
| RT Listar el certificado de retenciones.                           |
| Importar datos desde otra empresa o fichero con formato oficial.   |

# Entrada de datos

Para introducir la información del modelo, pulse el botón **"Nuevo"** e informe los datos correspondientes a la declaración.

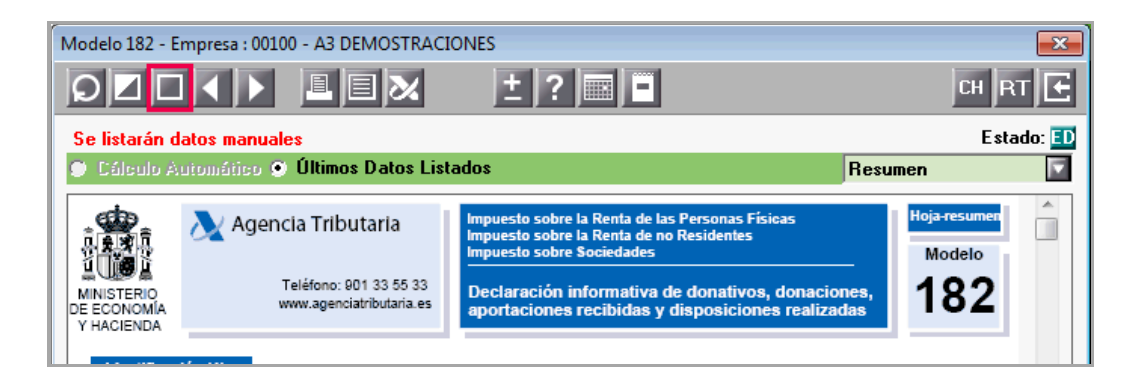

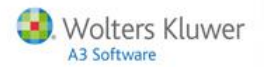

# Naturaleza del declarante

Al pulsar **"Nuevo"** lo primero que debe informar es la **"Naturaleza del declarante"**, que indica la razón por la cual se es beneficiario de incentivos fiscales.

Según la naturaleza del declarante se determinan las **diferentes claves** que debe informar en el modelo, por este motivo es muy importante que se informe correctamente este dato.

| Datos declarante del modelo 182                                                                                                    |  |  |  |  |  |  |  |
|----------------------------------------------------------------------------------------------------|--|--|--|--|--|--|--|
| Naturaleza del declarante                                                                                                    |  |  |  |  |  |  |  |
| Entidad beneficiaria de los incentivos regulados en el Título III de la Ley<br>49/2002, de 23 de diciembre, de régimen fiscal de las entidades sin fines<br>lucrativos y de los incentivos fiscales al mecenazgo.                                                                              |  |  |  |  |  |  |  |
| C Fundación legalmente reconocida que rinde cuentas al órgano del<br>protectorado correspondiente o Asociación declarada de utilidad pública,<br>no comprendidas en el número anterior.                                                                                                    |  |  |  |  |  |  |  |
| C Titular o administrador de un patrimonio protegido regulado en la Ley<br>41/2003, de 18 de noviembre, de protección patrimonial de las personas<br>con discapacidad y de modificación del Código Civil, de la Ley de<br>Enjuiciamiento Civil y de la Normativa Tributaria con esta finalidad |  |  |  |  |  |  |  |
| C Partidos Políticos, Federaciones, Coaliciones o Agrupaciones de Electores<br>en los términos previstos en la Ley Orgánica 8/2007, de 4 de julio, de                                                                                                    |  |  |  |  |  |  |  |
| financiación de partidos políticos.                                                                                                    |  |  |  |  |  |  |  |
| Apellidos y Nombre                                                                                                    |  |  |  |  |  |  |  |
| Aceptar Cancelar                                                                                                    |  |  |  |  |  |  |  |

#### A tener en cuenta

La naturaleza del declarante **"Partidos políticos, Federaciones, Coaliciones o Agrupaciones de electores en los términos previstos en la Ley Orgánica 8/2007.....**"no se visualizará en la pantalla principal del modelo.

| e listaran datos manuales                                                                                                    | Esta                                                                                                    | ade |
|----------------------------------------------------------------------------------------------------|----------------------------------------------------------------------------------------------------|-----|
| ) Cálculo Automático 💿 Últimos Datos Listados                                                                                                    | Resumen                                                                                                    |     |
|                                                                                                    | Ejercicio 2 0 1 5                                                                                                    |     |
| NIF                                                                                                    | Presentación en:                                                                                                    |     |
| A08565350                                                                                                    | Impreso                                                                                                    |     |
| Apelidos y nombre, denominación o razón social<br>AD DEMOCTRACIONEC                                                                                                    |                                                                                                    |     |
| AS DEHUSTRACTURES                                                                                                    | Soporte                                                                                                    |     |
| 902333300                                                                                                    |                                                                                                    |     |
| 30200000                                                                                                    |                                                                                                    |     |
|                                                                                                    |                                                                                                    |     |
| Naturaleza del deslacante (2)                                                                                                    |                                                                                                    | 1   |
| Naturaleza del declarante (3)                                                                                                    |                                                                                                    | 1   |
| Naturaleza del declarante (3)<br>Marque con una "X" lo que proceda:                                                                                                    |                                                                                                    | 1   |
| Naturaleza del declarante (3)<br>Marque con una "X" lo que proceda:<br>Entidad beneficiaria de los incentivos regulados en el Título III                                                                                                    | l de la Lev 49/2002, de 23 de diciembre, de récimen fiscal de las entidades sin fines                                                                                      |     |
| Naturaleza del declarante (3)<br>Marque con una "X" lo que proceda:<br>Entidad beneficiaria de los incentivos regulados en el Título III<br>Jucrativos y de los incentivos fiscales al mecenazgo.                                                                                                    | de la Ley 49/2002, de 23 de diciembre, de régimen fiscal de las entidades sin fines                                                                                        |     |
| Naturaleza del declarante (3)<br>Marque con una "X" lo que proceda:<br>Entidad beneficiaria de los incentivos regulados en el Título III<br>lucrativos y de los incentivos fiscales al mecenago.<br>Eurodadine tenameme reconocida aue indec uerata al ónoan:                                           | i de la Ley 49/2002, de 23 de diciembre, de régimen fiscal de las entidades sin fines<br>o del protectorado correspondiente o asociación declarada de utilidad mútica no   |     |
| Naturaleza del declarante (3)<br>Marque con una "X" lo que proceda:<br>Entidad beneficiaria de los incentivos regulados en el Titulo III<br>lucrativos y de los incentivos fiscales al mecenazgo.<br>Fundación legalmente reconocida que inde cuentas al órgano<br>comprendicas en el apartado anteior. | l de la Ley 49/2002, de 23 de diciembre, de régimen fiscal de las entidades sin fines<br>o del protectorado correspondiente o asociación declarada de utilidad pública, no |     |

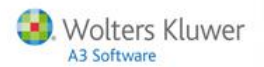

Si posteriormente desea modificar esta información, pulse sobre la casilla correspondiente de la ventana que reproduce el modelo y podrá modificar la naturaleza del declarante.

|                                                                                                    | лез<br>± ? п = Сн R                                                                                                    |       |
|----------------------------------------------------------------------------------------------------|----------------------------------------------------------------------------------------------------|-------|
| e listarán datos manuales                                                                                                    | Esta                                                                                                    | do: 🖪 |
| Cálculo Automático 🕥 Ultimos Datos List                                                                                                    | dos Resumen                                                                                                    |       |
| NIF<br>A08565350<br>Apelidios y nombre, denominación o razón social<br>A3 DEHOSTRACIONES<br>Teléfono<br>902333300                                                                                                    | Presentación en:<br>Impreso<br>Soporte                                                                                                    | *     |
| Naturaleza del declarante (3)                                                                                                    |                                                                                                    |       |
| Naturaleza del declarante (3)<br>Marque con una "X" lo que proceda:<br>Entidad beneficiaria de los incentivos regulados en el<br>lucrativos y de los incentivos fiscales al mecenazgo.<br>Fundación legalmente reconocida que rinde cuentas<br>comprendidas en el apartado anterior.<br>Títular o administrador de un patrimonio protegido.                                                                                                    | tulo III de la Ley 49/2002, de 23 de diciembre, de régimen fiscal de las entidades sin fines<br>órgano del protectorado correspondiente o asociación declarada de utilidad pública, no                                                           |       |
| Naturaleza del declarante (3)           Marque con una "X" lo que proceda:           Entidad beneficiaria de los incentivos regulados en el<br>lucrativos y de los incentivos fiscales al mecenargo.           Fundación legalmente reconocida que rinde cuentas<br>comprendidas en el apartado anterior.           Titular o administrador de un patrimonio protegido.           Datos identificativos del titular del patrimonio protegido.           Se cumplimentarian eslos campos en caso de que el declarante ser<br>NIF                                                           | tulo III de la Ley 49/2002, de 23 de diciembre, de régimen fiscal de las entidades sin fines                                                                                                    |       |
| Naturaleza del declarante (3)         Marque con una "X" lo que proceda:         Entidad beneficiaria de los incentivos regulados en el lucrativos y de los incentivos fiscales al mecenazgo.         Fundación legalmente reconocida que rinde cuentas comprendidas en el apartado anterior.         Titular o administrador de un patrimonio protegido.         Datos identificativos del titular del patrimonio protegido.         Datos identificativos del titular del patrimonio protegido.         Declaración complementaria o sustitutiva (5)         Declaración complementaria | tulo III de la Ley 49/2002, de 23 de diciembre, de régimen fiscal de las entidades sin fines<br>érgano del protectorado correspondiente o asociación declarada de utilidad pública, no<br>egido (4)<br>administrador de un patrimonio protegido. |       |

Si informa la naturaleza **"Titular o administrador de un patrimonio protegido.."** debe cumplimentar los datos correspondientes del titular de dicho patrimonio, los campos NIF, apellidos y nombre son obligatorios.

| Datos declarante del mo                                                                                                    | delo 182                                                                                                    |                                                    |                                               | ×     |  |  |  |
|----------------------------------------------------------------------------------------------------|----------------------------------------------------------------------------------------------------|----------------------------------------------------|-----------------------------------------------|-------|--|--|--|
| Naturaleza del decla                                                                                                    | rante                                                                                                    | <b>T</b>                                           |                                               |       |  |  |  |
| <ul> <li>C Entidad beneficiaria de los incentivos regulados en el Título III de la Ley<br/>49/2002, de 23 de diciembre, de régimen fiscal de las entidades sin fines<br/>lucrativos y de los incentivos fiscales al mecenazgo.</li> <li>C Fundación legalmente reconocida que rinde cuentas al órgano del<br/>protectorado correspondiente o Asociación declarada de utilidad pública.</li> </ul> |                                                                                                    |                                                    |                                               |       |  |  |  |
| no comprendidas                                                                                                    | protectorado correspondiente o Asociación declarada de utilidad pública,<br>no comprendidas en el número anterior. |                                                    |                                               |       |  |  |  |
| Titular o administrador de un patrimonio protegido regulado en la Ley<br>41/2003, de 18 de noviembre, de protección patrimonial de las personas<br>con discapacidad y de modificación del Código Civil, de la Ley de<br>Enjuiciamiento Civil y de la Normativa Tributaria con esta finalidad.                                                                                                    |                                                                                                    |                                                    |                                               |       |  |  |  |
| C Partidos Políticos<br>en los términos pr<br>financiación de p                                                                                                    | , Federacion<br>evistos en la<br>artidos polític                                                                   | es, Coaliciones o Ag<br>Ley Orgánica 8/20(<br>cos. | rupaciones de Electo<br>17, de 4 de julio, de | res   |  |  |  |
| Titular del Patrimoni                                                                                                    | o Protegido                                                                                                    |                                                    | _                                             |       |  |  |  |
| NIF<br>Apellidos y Nombre                                                                                                    | 12345678Z<br>GOMEZ                                                                                                 |                                                    |                                               |       |  |  |  |
|                                                                                                    |                                                                                                    |                                                    | Aceptar Can                                   | celar |  |  |  |

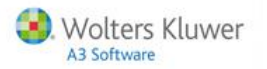

# Cómo informar los datos de los declarados

Después de pulsar el botón "Nuevo" accederá a la ventana "Mantenimiento de registros manuales", estos datos se trasladarán automáticamente al modelo.

| Mantenimiento                                                    | de Registros Manuales                                          |                                                                        |
|------------------------------------------------------------------|----------------------------------------------------------------|------------------------------------------------------------------------|
|                                                                  | ?                                                              |                                                                        |
| Clave<br>Datos del decla                                         | A - Donativos no incluidos en las actividades o<br>arado       | programas prioritarios de mecenazgo.                                   |
| N.I.F.<br>Nom./R.Soc.<br>NIF Repres.<br>C.P./Prov.<br>Naturaleza | २<br>२<br>२<br>२                                               | X Deducción     C.Autonoma     X Deduc. Aut.     Donaciones en especie |
| Importe                                                          | Donativo, aportación o disposición<br>en especie<br>Revocación | Tipo de bien                                                           |
|                                                                  |                                                                | Ejercicio donación revocada                                            |

Relación de claves activas según la naturaleza del declarante

Según la naturaleza del declarante se determinan las **diferentes claves** que debe informar en el modelo, y en función de la clave se solicitarán el resto de datos a informar.

| Naturaleza del declarante                          | Claves activas  |
|----------------------------------------------------|-----------------|
| Entidad beneficiaria                               | Claves A y B    |
| Fundación legalmente reconocida                    | Sin clave       |
| Titular o administrador de un patrimonio protegido | Claves C, D y E |
| Partidos políticos, Federaciones                   | Claves F y G    |

Datos comunes para todas las claves

Los datos que debe informar y son comunes para todas las claves son:

- NIF y nombre / razón social. Pulsando el botón 🗳 puede acceder a la tabla de clientes y proveedores.
- NIF del representante.
- Provincia. Si informa la provincia "99 No residentes" no se permite informar la comunidad autónoma ni la deducción por comunidad autónoma.
- Naturaleza. Este campo se cumplimentará automáticamente en función del NIF informado.

| NIF                                                                             | Naturaleza               |
|---------------------------------------------------------------------------------|--------------------------|
| U, V, W                                                                         | Atribución de rentas (E) |
| DNI                                                                             | Persona física ( F)      |
| El NIF comienza por una de las letras:<br>A, B, C, D, E, F, G, H, J, P, Q, R, S | Persona juridical ( J )  |

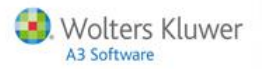

# • Importe de la donación

| Mantenimiento de Registros Manuales                                        |                                                                                                    |
|----------------------------------------------------------------------------|----------------------------------------------------------------------------------------------------|
| < ▶ ± ?                                                                    |                                                                                                    |
| Clave A - Donativos no incluidos en las actividades<br>Datos del declarado | o programas prioritarios de mecenazgo.                                                                                                    |
| N.I.F. 4444444A                                                            | % Deducción       25,00         C.Autonoma       Image: Comparison of the second second |
|                                                                            | Datos revocación<br>Ejercicio donación revocada<br>Aceptar Cancelar                                                                                                    |

#### Donaciones en especie

El indicador **"Donativo, aportación o disposición en especie"** está disponible para todas las claves, además en caso de tener las **claves C** o **D** se activará la pestaña de **"Donaciones en especie"**.

| Mantenimiento de Registros Manuales                  |                                                 |
|------------------------------------------------------|-------------------------------------------------|
| ★ ► ± ?                                              |                                                 |
| Claure C. Aportación al patrimonio de discapacitados |                                                 |
| Datos del declarado                                  | Deducciones                                     |
| N.I.F. Disconstruction                               | % Deducción 🔹<br>C.Autonoma 🔹                   |
| NIF Repres. C.P. /Prov. (Inexistente)                | % Deduc. Aut.                                   |
| Importe                                              | Tipo de bien                                    |
| en especie                                           |                                                 |
|                                                      | Datos revocación<br>Ejercicio donación revocada |
|                                                      | Aceptar Cancelar                                |

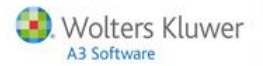

Los datos relativos al "Tipo de bien" que tendrá que informar de forma obligatoria son:

| Tipo de bien        | Identificación        |
|---------------------|-----------------------|
| Inmueble            | NRC                   |
| Valores mobiliarios | ISIN                  |
| Otros               | No debe informar nada |

#### Revocación

El indicador **"Revocación"** únicamente se activará con las **claves A y B,** deberá informar el ejercicio de la donación revocada. Este ejercicio tiene que ser anterior al de presentación.

| Mantenimiento (                                                             | de Registros Manuales                            | ×                                                                                                    |
|-----------------------------------------------------------------------------|--------------------------------------------------|----------------------------------------------------------------------------------------------------|
|                                                                             | ?                                                |                                                                                                    |
| Clave                                                                       | A - Donativos no incluidos en las actividades o  | programas prioritarios de mecenazgo.                                                                                                    |
| Datos del decla                                                             | rado                                             | Deducciones                                                                                                    |
| N.I.F.<br>Nom./R.Soc.<br>NIF Repres.<br>C.P./Prov.<br>Naturaleza<br>Importe | Donativo, aportación o disposición<br>en especie | <ul> <li>% Deducción</li> <li>C.Autonoma</li> <li>% Deduc. Aut.</li> <li>Donaciones en especie</li> <li>Tipo de bien</li> <li>Identificación</li> </ul> |
|                                                                             | Hevocacion                                       | Datos revocación                                                                                                    |
|                                                                             |                                                  | Ejercicio donación revocada                                                                                                    |
|                                                                             |                                                  | Aceptar Cancelar                                                                                                    |

#### Deducciones

Las deducciones que son posibles de aplicar se determinan en función de la naturaleza del declarante, la clave y la naturaleza del declarado.

• Naturaleza del declarante: - Entidad sin fin lucrativo. "Entidad beneficiaria de los incentivos regulados en el Título III de la Ley 49/2002, de 23 de diciembre, de régimen fiscal de las entidades sin fines lucrativos y de los incentivos fiscales al mecenazgo".

En este caso, solo se permite informar a las claves **A** y **B**, se activan todos los datos de la opción deducciones.

| Mantenimiento   | de Registros Manuales                 |            |                                      |
|-----------------|---------------------------------------|------------|--------------------------------------|
| KD E            | ?                                     |            |                                      |
| Clave           | A - Donativos no incluidos en las act | ividades o | programas prioritarios de mecenazgo. |
| Datos del decla | arado                                 |            | Deducciones                          |
| N.I.F.          | 4444444                               | F          | % Deducción 25,00                    |
| Nom./R.Soc.     | GARCIA GARCIA, JUAN                   |            | C.Autonoma 09-Cataluña               |
| NIF Repres.     | 12345678Z                             |            | <b>% Deduc. Aut.</b> 15,00           |
| C.P./Prov.      | 08 SARCELONA                          |            |                                      |
|                 | Persona Elision                       |            |                                      |

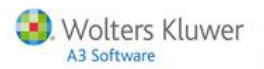

Después de informar la comunidad autónoma, se activa el **porcentaje de deducción autonómica** para aplicar.

Para No Residentes y Persona Jurídica no se permite informar comunidad autónoma.

• Naturaleza del declarante: Fundación. "Fundación legalmente reconocida que rinde cuentas al órgano del protectorado correspondiente o Asociación declarada de utilidad pública, no comprendidas en el número anterior".

En este caso no se informa clave, se activan todos los datos de la opción deducciones. El porcentaje de deducción es fijo, un 10 %.

Después de informar la comunidad autónoma, se activa el **porcentaje de deducción autonómica** para aplicar.

| Mantenimiento   | de Registros Manuales              |                             |
|-----------------|------------------------------------|-----------------------------|
|                 | ?                                  |                             |
| Clave           |                                    |                             |
| Datos del decla | arado                              | Deducciones                 |
| N.I.F.          | 12345678Z                          | % Deducción 10,00           |
| Nom./R.Soc.     | JUAN GARCIA GARCIA                 | C.Autonoma 09-Cataluña 🔽    |
| NIF Repres.     |                                    | % Deduc. Aut. 15,00 🔽       |
| C.P./Prov.      | 08 BARCELONA                       |                             |
| Naturaleza      | Persona Física                     | Donaciones en especie       |
| Importe         | 1.000,00                           |                             |
|                 | Donativo, aportación o disposición | Tipo de bien                |
|                 | en especie                         | Identification              |
|                 | nevocacion                         |                             |
|                 |                                    | Datos revocación            |
|                 |                                    | Ejercicio donación revocada |
|                 |                                    | Aceptar Cancelar            |

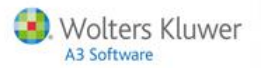

• Naturaleza del declarante: Patrimonio protegido. "Titular o administrador de un patrimonio protegido regulado en la Ley 41/2003, de 18 de noviembre, de protección patrimonial de las personas con discapacidad y de modificación del Código Civil, de la Ley de Enjuiciamiento Civil y de la Normativa Tributaria con esta finalidad.

En este caso, solo se permite informar a las claves **C** y **D**, y no se activa **ningún** campo de la opción deducciones.

| Mantenimiento   | de Registros Manuales                            |                             |
|-----------------|--------------------------------------------------|-----------------------------|
|                 | ?                                                |                             |
| Clave           | C - Aportación al patrimonio de discapacitados.  |                             |
| Datos del decla | arado                                            | Deducciones                 |
| N.I.F.          | 12345678Z                                        | % Deducción                 |
| Nom./R.Soc.     | JUAN GARCIA GARCIA                               | C.Autonoma                  |
| NIF Repres.     |                                                  | % Deduc. Aut.               |
| C.P./Prov.      | 08 BARCELONA                                     |                             |
| Naturaleza      | 10.000.00                                        | Donaciones en especie       |
| Importe         | 10.000,00                                        | Tipo de bien                |
|                 | Donativo, aportación o disposición<br>en especie | Identificación              |
|                 | Revocación                                       |                             |
|                 |                                                  | Datos revocación            |
|                 |                                                  | Ejercicio donación revocada |
|                 |                                                  | Aceptar Cancelar            |

• Naturaleza del declarante. Partidos políticos. "Partidos políticos, Federaciones, Coaliciones o Agrupaciones de electores en los términos previstos en la Ley Orgánica 8/2007, de 4 de julio, de financiación de partidos políticos"

En este caso, solo se permite informar a las claves F y G. Después de informar la comunidad autónoma, se activa el porcentaje de deducción autonómica para aplicar.

| Mantenimiento de | e Registros Manuales                              |                                              |
|------------------|---------------------------------------------------|----------------------------------------------|
|                  | ?                                                 |                                              |
| Clave            | F - Cuotas de afiliación y aportaciones previstas | sobre la financiación de partidos políticos. |
| Datos del decla  | arado                                             | Deducciones                                  |
| N.I.F.           | 1111111H                                          | % Deducción 20,00                            |
| Nom./R.Soc.      | GARCIA GARCIA, MARIA                              | C.Autonoma                                   |
| NIF Repres.      |                                                   | % Deduc. Aut.                                |
| C.P./Prov.       | 09 BURGOS                                         |                                              |
| Naturaleza       | Persona Física 🔽                                  | Donaciones en especie                        |
| Importe          | 60.000,00                                         |                                              |
|                  | Donativo, aportación o disposición                | Tipo de bien                                 |
|                  | en especie                                        | Identificación                               |
|                  | Revocación                                        |                                              |
|                  |                                                   | Datos revocación                             |
|                  |                                                   | Ejercicio donación revocada                  |
| NIF del repre    | sentante legal                                    | Aceptar Cancelar                             |

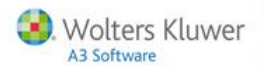

# Cómo obtener el certificado de retenciones

Pulse el botón 🏧 "Certificados de Retenciones", se generará un certificado por declarado.

| Modelo 182 - E                          | mpresa : 00100 - A3 DEMOSTRACI                     | IONES                                                                                                    |                        | ×      |
|-----------------------------------------|----------------------------------------------------|----------------------------------------------------------------------------------------------------|------------------------|--------|
| QZL                                     |                                                    | ± ? 🔲 =                                                                                                    | CH R                   | τE     |
| Se listarán d                           | atos manuales                                      |                                                                                                    | Esta                   | ido: 🔣 |
| 💭 Cálculo A                             | utomático 💿 Últimos Datos Lis                      | tados                                                                                                    | Resumen                |        |
|                                         | \lambda Agencia Tributaria                         | Impuesto sobre la Renta de las Personas Físicas<br>Impuesto sobre la Renta de no Residentes<br>Impuesto sobre Sociedades | Hoja-resumen<br>Modelo |        |
| MINISTERIO<br>DE ECONOMÍA<br>Y HACIENDA | Teléfono: 901 33 55 33<br>www.agenciatributaria.es | Declaración informativa de donativos, donacion<br>aportaciones recibidas y disposiciones realizad                        | s. 182                 |        |

Seleccione las claves que desea listar y pulse "Listar por pantalla" o "Impresora".

| Certificados Modelo 182           |                 | <b>—</b> ×   |
|-----------------------------------|-----------------|--------------|
|                                   |                 | W            |
| Empresa 00100 - A3 DEMOSTRACIONES |                 | Ejercicio    |
| Ordenación                        | Claves a listar |              |
| • N.I.F.                          | Todas           |              |
| C Nombre                          | C Algunas       |              |
| Primero 💽                         | 🔲 Clave A       |              |
| Ultimo                            | 🔲 Clave B       |              |
| Datos Entidad/Fundación           |                 |              |
| Nombre del Responsable            |                 |              |
| Cargo                             |                 |              |
| Fecha de Constitución             |                 |              |
| Indique el NIF Inicial            |                 | Listar Salir |

Don ANA GARCIA GARCIA como Consejero, de la asociación/fundación A3 DEMOSTRACIONES con CIF A08565350, domiciliada en AV CARRILET Núm. 4, 08000, HOSPITALET DE LLOBRE (BARCELONA)

CERTIFICA:

1°) Que la Asociación/Fundación fue constituida con fecha 00/00/0000 y que se encuentra incluida entre las reguladas en el artículo 16, Capítulo I del Título III de la Ley 49/2002, de 23 de diciembre, de régimen fiscal de las entidades sin fines lucrativos y de los incentivos fiscales al mecenazgo.

2°) Que para ayudar al cumplimento de los fines estatutarios de la Asociación/Fundación la entidad GARCIA GARCIA, JUAN con 44444444A y domicilio en , 08000 (BARCELONA) entregó el importe de 1.000,00 Euros en el ejercicio 2013

Todo lo cual certifico a los efectos previstos en el art 24 de la Ley 49/2002.

En HOSPITALET DE LLOBRE a 23 de julio de 2013

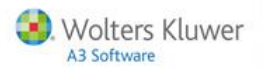

#### A tener en cuenta

El certificado de retenciones también puede generarlo desde "Listados / Certificados / Certificados Reten. (mod 182).

La aplicación proporciona una plantilla, del certificado de retenciones, definida por defecto, sin embargo, tiene la posibilidad de modificarla adaptándola a sus necesidades.

Pulsando el botón W de la Barra de Herramientas, la aplicación enlaza con Microsoft Word, permitiendo de este modo, confeccionar el certificado de retenciones.

| Certificados Modelo 182     |            |                 | <b>X</b>     |
|-----------------------------|------------|-----------------|--------------|
| d II                        | <u>+</u> ? |                 | W            |
| Empresa 00100 · A3 DEMOSTRA | CIONES     |                 | Ejercicio    |
| Ordenación                  |            | Claves a listar |              |
| • N.I.F.                    |            | Todas           |              |
| C Nombre                    |            | C Algunas       |              |
| Primero                     | F          | 🔲 Clave A       |              |
| Ultimo                      | F          | 🔲 Clave B       |              |
| Datos Entidad/Fundación     |            |                 |              |
| Nombre del Responsable      |            |                 |              |
| Cargo                       |            |                 |              |
| Fecha de Constitución       |            |                 |              |
| Indique el NIF Inicial      |            |                 | Listar Salir |

Los campos sombreados en gris, son campos variables. Estos campos variables serán sustituidos automáticamente por el dato correspondiente. Posicionado con el cursor donde quiere insertar el campo,

pulse el botón y se abrirá la ventana **Campos Insertables** para seleccionar el campo deseado.

| Ð  | Certifi | ado182:         | -Nat1                    | - Micros         | oft Word                 |                 |               |                        |         |            |             |            |              |            |                |                | -          | <b>PX</b> |
|----|---------|-----------------|--------------------------|------------------|--------------------------|-----------------|---------------|------------------------|---------|------------|-------------|------------|--------------|------------|----------------|----------------|------------|-----------|
| 1  | Archivo | <u>E</u> dición | ⊻er                      | Insertar         | <u>F</u> ormato          | Herramientas    | Tabļa Vei     | <u>i</u> tana <u>?</u> |         |            |             |            |              |            |                | Escriba un     | a pregunta | • ×       |
|    |         |                 |                          |                  |                          | 😽 Inser         | tar Campos    |                        | -       |            |             | XT XI -    | + 42 =       | = 🐹 💌      | 物∠ 1™          | -              |            |           |
| 1  | a 👌 i   | 3   🛃           | <u>)</u>                 | 9 📖   3          | ( 🗅 🖺                    | IN - (          | × 😣 🛛         |                        | à III 🤏 | 3 Q •      | 100%        | • 🕜   🏨    | Lectura      | -          |                |                |            |           |
| R  | A Norm  | al + Trebu      | <ul> <li>Trel</li> </ul> | buchet MS        |                          | • N K           | <u>s</u>  ≣ ≡ |                        | \$≣ -   | } <b>∃</b> |             | 🖳 🔻 🏜      | • <u>A</u> • | Ŧ          |                |                |            |           |
| -  | ]       |                 | 3 + 1 +                  | $2^{(1)} \leq 1$ | • • • <mark>}</mark> • • | • 1 • 1 • 2 • 1 | 131141        | 1 + 5 + 1              | 6 - 1 - | 7 • • • 8  | * 1 - 9 + 1 | 10 11      | 1 12         | 1 • 13 • 1 | 14 · · · 🎝 · · | 16 10 117 10 1 |            | ^         |
| E  |         |                 |                          |                  |                          |                 |               |                        |         |            |             |            |              |            |                |                |            |           |
| ÷  |         |                 |                          |                  |                          |                 |               |                        |         |            |             |            |              |            |                |                |            |           |
|    |         |                 |                          |                  |                          | Don             | (NombreF      | lespon:                | sable)  | com        | o (Ca       | argoResp   | onsab        | le), de    | e la           |                |            |           |
| 2  |         |                 |                          |                  | aso                      | ciación/fu      | ndación (     | RazónE                 | mpres   | a) con     | CIF (N.     | I.FEmpr    | esa), (      | domicilia  | ida en         |                |            |           |
| 1  |         |                 |                          |                  |                          | reccionEmp      | oresa),       | <u>, (</u>             | .odigoł | PostalE    | mpresa      | <u>l</u> , | (Mun         | icipioEm   | presa)         |                |            | =         |
| N. |         |                 |                          |                  | (IE                      | OVINCIAEIII     | ibi erg))     |                        |         |            |             |            |              |            |                |                |            |           |
| :  |         |                 |                          |                  | CEF                      | RTIFICA:        |               |                        |         |            |             |            |              |            |                |                |            |           |
| m  |         |                 |                          |                  |                          |                 |               |                        |         |            |             |            |              |            |                |                |            |           |

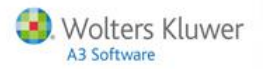

# Importar datos

Pulsando el botón 📧 puede importar los datos de declarados de una presentación anterior.

| Modelo 182 - E                          | mpresa : 00100 - A3 DEMOSTRACI                                           | IONES                                                                                                    |                               | ×        |
|-----------------------------------------|--------------------------------------------------------------------------|----------------------------------------------------------------------------------------------------|-------------------------------|----------|
| QZL                                     |                                                                          | ± ?                                                                                                    | CH RT                         | E        |
| Se listarán d                           | atos manuales                                                            |                                                                                                    | Estad                         | do: 🔣    |
| 🙂 Cálculo A                             | utomático 💿 Últimos Datos List                                           | ados                                                                                                    | Resumen                       | <b>T</b> |
| MINISTERIO<br>DE ECONOMIA<br>Y HACIENDA | Agencia Tributaria<br>Teléfono: 901 33 55 33<br>www.agenciatributaria.es | Impuesto sobre la Renta de las Personas Físicas<br>Impuesto sobre la Renta de no Residentes<br>Impuesto sobre Sociedades<br>Declaración informativa de donativos, donacior<br>aportaciones recibidas y disposiciones realizad | hoja-resumen<br>Modelo<br>182 |          |

Importar los datos de otra empresa y ejercicio

Importar los datos de los declarados de otra empresa y ejercicio que seleccione. En este caso no se importará el **importe** correspondiente a la donación.

| Importar datos 🧮                             | x  |
|----------------------------------------------|----|
| ± ?                                          |    |
|                                              | _  |
| Opciones de importación                      |    |
| Importar desde otra empresa                  |    |
| Empresa 100 💽 A3 DEMOSTRACIONES              |    |
| Ejercicio 2014 De Ene/2014 a Dic/2014        |    |
|                                              |    |
| O Importar desde fichero con formato oficial |    |
| Fichero                                      |    |
|                                              |    |
| Aceptar Cancela                              | ar |

Importar desde fichero con formato oficial

También puede importar **los datos desde un fichero con formato oficial**, en este caso se importarán todos los datos incluido el importe.

| Importar datos |           |                          | x   |
|----------------|-----------|--------------------------|-----|
| ± ?            |           |                          |     |
|                |           |                          |     |
| Opciones de im | portaci   | ón j                     |     |
| C Importar de  | esde otr  | a empresa                |     |
| Empresa        | 100       | A3 DEMOSTRACIONES        |     |
| Ejercicio      | 2014      | De Ene/2014 a Dic/2014   |     |
|                |           |                          |     |
| Importar de    | esde ficl | nero con formato oficial |     |
| Fichero        |           | 4                        |     |
|                |           |                          |     |
|                |           | Aceptar Cance            | lar |

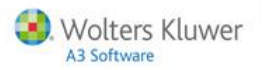

# Presentación del modelo

El modelo 182 se puede presentar telemáticamente, tanto de forma individual cómo por lotes.

# Telemática individual

La **Presentación Telemática Individual** se realiza desde la ventana que reproduce el modelo oficial. Pulse el botón de la barra de herramientas para iniciar el proceso.

| Modelo 182 -                            | Empresa : O                   | 0100 - A3 DEMO                                                 | STRACIONES                                                                                                    |                  | ×      |
|-----------------------------------------|-------------------------------|----------------------------------------------------------------|----------------------------------------------------------------------------------------------------|------------------|--------|
| QL                                      |                               |                                                                | ± ? 🔲 =                                                                                                    | CH RT            | E      |
| Se listarán d<br>Dálculo A              | latos manuales<br>utomático 🕥 | :<br>Últimos Datos List                                        | ados                                                                                                    | Estac<br>Resumen | do: ED |
| MINISTERIO<br>DE ECONOMIA<br>Y HACIENDA | Agencia                       | a Tributaria<br>léfono: 901 33 55 33<br>w.agenciatributaria.es | Impuesto sobre la Renta de las Personas Físicas<br>Impuesto sobre la Renta de no Residentes<br>Impuesto sobre Sociedades<br>Declaración informativa de donativos, donac<br>aportaciones recibidas y disposiciones reali | iones,<br>zadas  |        |

Informe en la siguiente ventana la **persona con la que deberá contactar la Agencia Tributaria** en caso de necesitar realizar alguna consulta acerca de la presentación de la declaración.

| Persona de contacto 🛛 🗙                                                   |                                                                                                    |  |  |  |
|---------------------------------------------------------------------------|----------------------------------------------------------------------------------------------------|--|--|--|
| La Agencia Tributaria<br>para consultar o soluc<br>de las declaraciones o | se pondrá en contacto con la persona que indique<br>ionar problemas relacionados con la presentación<br>le esta empresa. |  |  |  |
| Persona de contacto                                                       |                                                                                                    |  |  |  |
| C El declarante (si                                                       | es persona física)                                                                                                    |  |  |  |
| C El representante                                                        |                                                                                                    |  |  |  |
| El despacho                                                               |                                                                                                    |  |  |  |
| O tra persona                                                             |                                                                                                    |  |  |  |
| Datos para la presen                                                      | tación                                                                                                    |  |  |  |
| Apellidos y nombre                                                        | FERNANDO GOMEZ                                                                                                    |  |  |  |
| Teléfono 933999999                                                        |                                                                                                    |  |  |  |
|                                                                           | Aceptar Cancelar                                                                                                    |  |  |  |

Al pulsar **"Aceptar"**, la aplicación muestra el directorio donde se ubica el **fichero** que debe importar desde la página Web de la Agencia Tributaria.

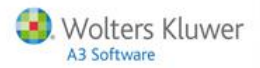

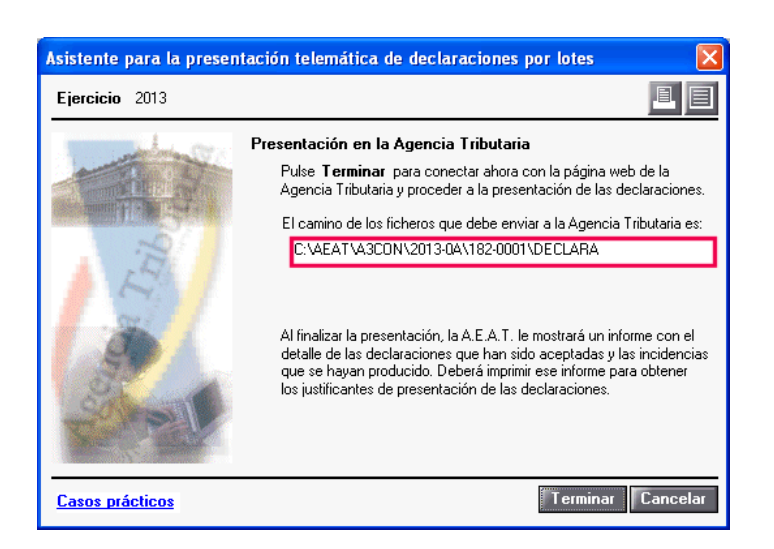

Pulse **"Terminar"** para finalizar el proceso y la aplicación generará el fichero correspondiente a la forma de pago seleccionada en el paso anterior.

# Telemática por lotes

Para realizar una presentación telemática por lotes, acceda al apartado "Listados / Oficiales / Telemáticas / Nueva presentación", o bien desde el apartado "Listados / Oficiales / Telemáticas / Presentaciones realizadas" pulse el botón "Nuevo" de la barra de herramientas.

En cualquier caso, accederá al asistente que le guiará en el proceso de alta y presentación telemática de las declaraciones. Pulse **"Siguiente"** para continuar con el asistente.

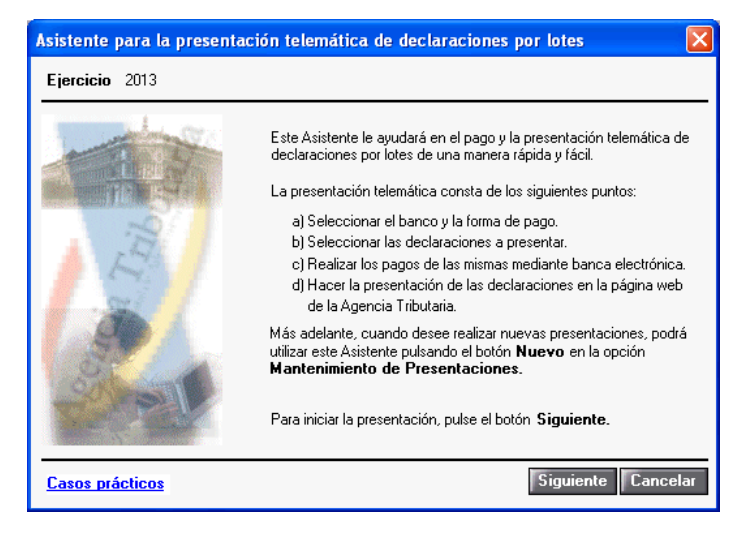

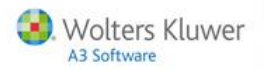

Informe los datos del despacho:

- **Persona de contacto**. Estos datos son necesarios para que la Agencia Tributaria acepte las declaraciones.
- NIF del despacho. Es necesario únicamente para realizar los pagos en las entidades financieras a través de la opción de banca electrónica.
- Datos del presentador. Para algunos modelos es necesario informar los datos de la persona que actuará como presentador de las declaraciones.

Pulse el botón "Siguiente" para continuar el proceso.

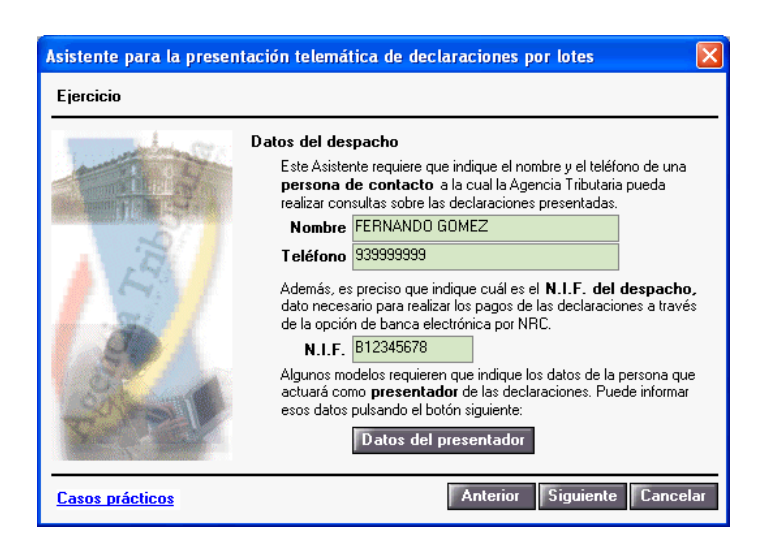

En las liquidaciones a presentar seleccione el "Modelo 182".

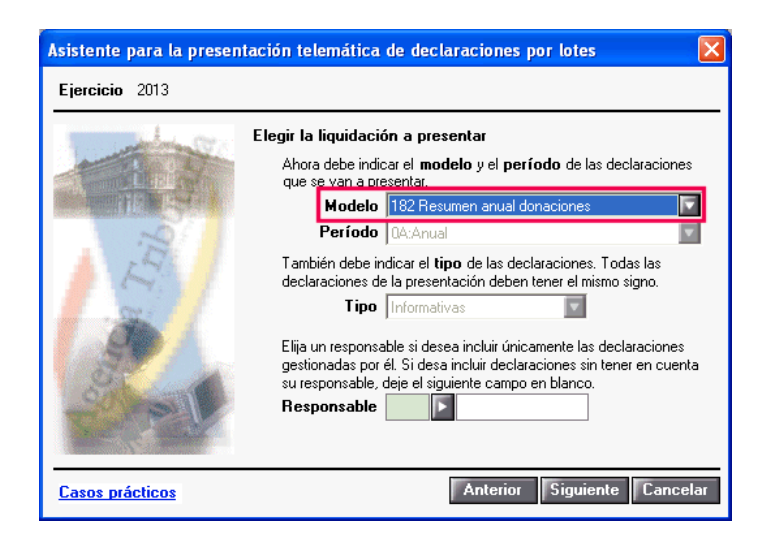

Pulse el botón "Siguiente" para continuar el proceso.

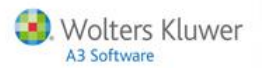

El siguiente paso será seleccionar, por límites o selección, las declaraciones a incluir en el lote.

• En el campo "Situación" indique si desea incluir únicamente las declaraciones que se encuentren en la situación indicada o todas las declaraciones.

| Asistente para la presentac | ión telemática de declaraciones por lotes 🛛 🛛 🔀                                                                                                    |
|-----------------------------|----------------------------------------------------------------------------------------------------|
| Ejercicio 2013              |                                                                                                    |
|                             | Situación de las declaraciones Todas  Por límites Indique los limites entre los que se encuentran las declaraciones que quiere incluir en la presentación. Este Asistente incluirá automáticamente aquellas que cumplan las condiciones.  Por código Por nombre Primero Último Por selección Marque esta opción si desea elegir usted las declaraciones que quiere incluir en la presentación. Pulse el botón Siguiente para seleccionar las declaraciones. |
| The second                  | Indique la Delegación AEAT a la que pertenecen las declaraciones. Delegación                                                                                                    |
| Casos prácticos             | Anterior Siguiente Cancelar                                                                                                    |

Al pulsar **"Siguiente"** el Asistente realizará una preselección de las **declaraciones que cumplan los criterios anteriores**, y mostrará una lista con ellas.

| Asistente para la preser | ntación telemática de declaraciones por lotes                                                                                                    |            |
|--------------------------|----------------------------------------------------------------------------------------------------|------------|
| Ejercicio 2013           |                                                                                                    |            |
| 100                      | Seleccionar las declaraciones<br>Ahora debe marcar las declaraciones que quiere present<br>Si desea incluir más declaraciones, pulse el botón Añad | ar.<br>ir. |
| State Print State        | Cód. Nombre Importe                                                                                                    | Presentar  |
| Trib                     | 00100 A3 DEHOSTRACIONES<br>00109 DEHOSTRACIONES PF SL                                                                                              |            |
| - Part                   | Nª declar. 2 Importe total<br>Añadir Marcar todas Desmar                                                                                           | car todas  |
| Casos prácticos          | Anterior Siguiente                                                                                                    | Cancelar   |

Marque o desmarque las declaraciones que desea incluir o no en el lote.

Pulsando el botón **"Añadir"** puede añadir declaraciones a la lista, siempre y cuando cumplan los criterios del lote.

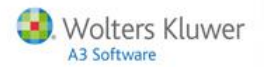

Pulse **"Siguiente"** y la aplicación mostrará el fichero que se generará con las declaraciones a presentar y el camino donde se guardará este fichero.

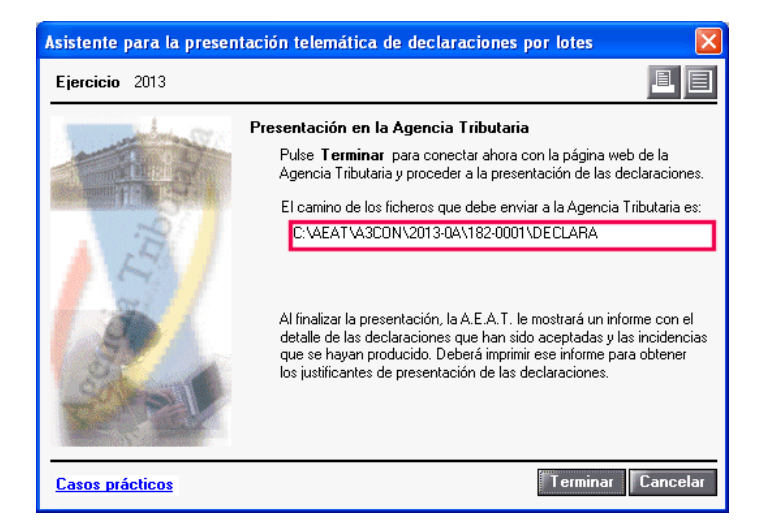

El subdirectorio donde se ubica el fichero sigue la siguiente estructura: Unidad de instalación de la aplicación \ AEAT \ aplicación \ Ejercicio - Período \ Modelo - Número correlativo de remesa. Toda la información necesaria para confeccionar la remesa se guardará en este subdirectorio.

Los botones 🔲 🗐 permiten obtener por impresora o por pantalla un listado con los datos de la presentación a enviar.

Pulse **"Terminar"** para generar el fichero de la presentación y la aplicación le ofrecerá la posibilidad de **conectar con la página Web de la Agencia Tributaria** para hacer la presentación en este momento o hacer la presentación posteriormente.

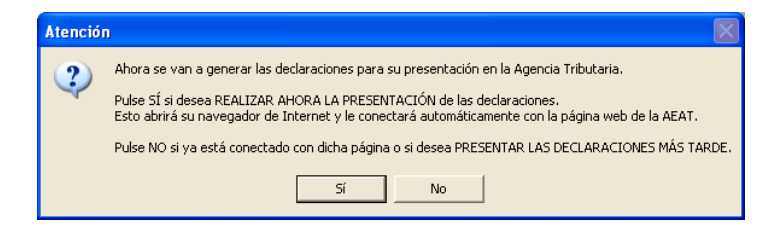

Si no se enlaza en este momento, en la ventana de presentaciones realizadas, aparecerá como "Pendiente". Cuando se conecte con la página de la Agencia Tributaria se modificará a "Entregado AEAT".

| Presentación telemática de declaraciones por lotes |                       |                     |                      |       |       |           |      |
|----------------------------------------------------|-----------------------|---------------------|----------------------|-------|-------|-----------|------|
| QZL                                                |                       |                     | le                   |       |       |           |      |
| Bef                                                | erencia               |                     |                      |       |       | Ejercicio | 2013 |
| 1101                                               | cicicia               |                     |                      |       |       |           |      |
| Período                                            | Modelo Nº             | Estado              | Tipo                 | Banco | Fecha | Importe   |      |
| Período                                            | Modelo Nº             | Estado              | Tipo                 | Banco | Fecha | Importe   |      |
| Período<br>0A:Anual                                | Modelo Nª<br>182 0001 | Estado<br>Pendiente | Tipo<br>Informativas | Banco | Fecha | Importe   |      |

Al conectar con la página Web de la AEAT, se mostrará la página principal, donde debe acceder a **"oficina virtual sede electrónica"**.

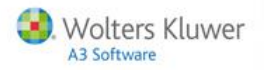

# Declaración sustitutiva

Acceda a la ventana que reproduce el modelo oficial y marque el indicador de "Declaración sustitutiva".

| Modelo 182 - Empresa : 00100 - A3 DEMOSTRACIONES                           | X                                     |
|----------------------------------------------------------------------------|---------------------------------------|
|                                                                            | CH RT 🗲                               |
| Se listarán datos manuales                                                 | Estado: 💷                             |
| Cálculo Automático 💿 Últimos Datos Listados Resumer                        | · · · · · · · · · · · · · · · · · · · |
|                                                                            | <u>^</u>                              |
| Declaración complementaria o sustitutiva (5)<br>Declaración complementaria |                                       |
| Declaración sustitutiva                                                    |                                       |
| Resumen de los datos incluidos en la declaración (6)                       |                                       |

Informe el "N° identificativo de la declaración anterior".

| Datos declarante del modelo 182              |  |
|----------------------------------------------|--|
| Declaracion sustitutiva                      |  |
|                                              |  |
| 🔽 Declaración Sustitutiva                    |  |
| Nª Identificativo de la declaracion anterior |  |
|                                              |  |

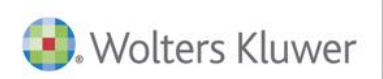

# A3 Software

902 330 083 tel www.a3software.com

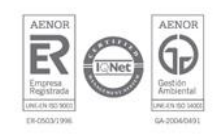

Soluciones integrales de gestión para Despachos Profesionales y Empresas